# **Teams Resources for Students**

## Sharing Files and Locating Shared Files

Knowing how to manage your files effectively will keep your projects on track.

## **Customizing File Opening Preferences**

Control where your files open when shared in Teams:

- 1. Click the ellipses (···) next to your profile image
- 2. Select Settings

|       |                  |        | ٥ | × |
|-------|------------------|--------|---|---|
|       | হ্টি Settings    |        | 4 | Ø |
|       | Cast             |        |   |   |
| his n | Zoom — (100%) +  | $\Box$ |   |   |
|       | Dev Tools        | >      |   |   |
|       | Service: Dogfood | >      |   |   |
| _     | Version: Public  | >      |   |   |

- 3. Navigate to the Files tab
- 4. Choose your preferred option for where files should open:
  - a. In Teams
  - b. In the Desktop app
  - c. In your Browser
- 5. Click the X to close Settings and save your preferences

## **Opening Shared Files**

When someone shares a file with you:

- 1. Go to the chat or channel where the file was shared
- 2. Click directly on the file to open it using your default preferences

#### Alternative Opening Methods:

- 1. Click the three dots (···) on the file
- 2. Hover over **Open**
- 3. Select from available options

#### Additional File Options:

From the same three-dot menu, you can also:

- Download the file to your computer
- Get a shareable link to share with others

## Sharing Files

There are multiple ways to share files in Teams:

#### Method 1: Share from Microsoft 365 Documents

- 1. From an open Microsoft 365 document, click "Share"
- 2. Select "Copy link"
- 3. Paste the link into a Teams chat or channel

#### Method 2: Drag and Drop

- 1. Click and hold on the file from your computer
- 2. Drag it directly into the Teams chat or channel
- 3. Release to upload

#### Method 3: Using the Paperclip Icon

- 1. Click the paperclip icon below the message compose box
- 2. Browse to select a file from your computer
- 3. Once the file uploads, it's ready to send with your message

## Managing Files in Channels

When sharing files in Teams channels:

1. Follow the same methods as you would in a chat (drag-and-drop or paperclip)

OR

- 2. Use the Files tab:
  - a. Navigate to the channel
  - b. Select the Files tab
  - c. Drag and drop documents into the folder
  - d. Alternatively, click Upload and select documents to share

## **Locating Shared Files**

To find all files you've shared or that have been shared with you:

- 1. Click on the Files tab in the left navigation pane of Teams
  - a. This shows files across all your conversations and channels

### OR

- 2. Access files within a specific conversation:
  - a. Go to the particular chat or channel
  - b. Select the Files tab to view files shared in that context